## LEGGIMI: Istruzioni per l'utilizzo del file kmz relativo al "Piano d'Azione 2013"

Per visualizzare le informazioni contenute nel file "**PIANO D'AZIONE 2013.kmz**" devi avere installato sul tuo compuer l'applicazione Google Earth.

Se non hai installato il Visualizzatore Google Earth è possibile scaricalo qui: <u>http://www.google.com/earth/download/ge/</u>

Una volta installato Google Earth, procedere come segue:

1) Decomprimere il contenuto dell'archivio PIANO D'AZIONE 2013.zip in una stessa cartella (ad esempio C:\PIANO D'AZIONE 2013\). Nella cartella saranno presenti i seguenti files:

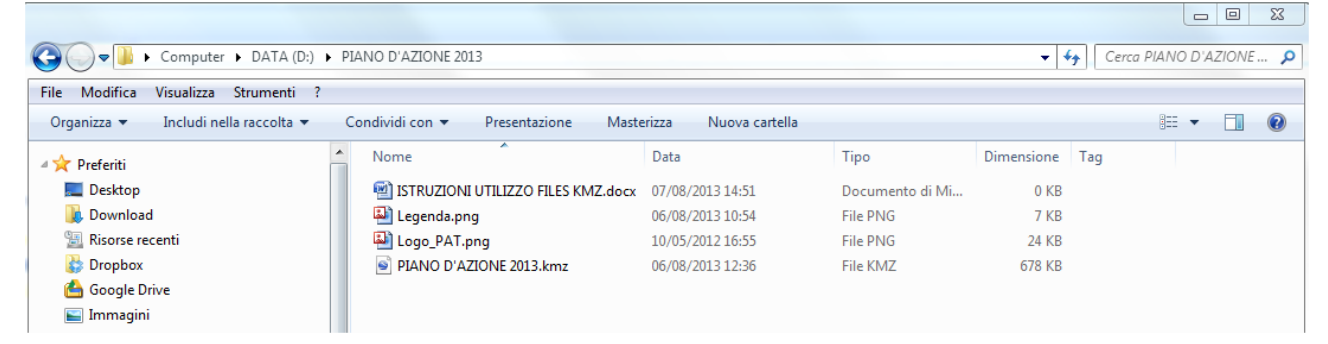

2) Aprire il file **PIANO D'AZIONE 2013.kmz** con un doppio clic del mouse oppure in Google Earth digitando **Crtl+O**, oppure in Google Earth con il comando "Apri" nel menu "File" (FILE->APRI)

| 🕒 G          | oogle Earth                                                            |                       |       |               |                       |                |         | 10.000          |  |  |
|--------------|------------------------------------------------------------------------|-----------------------|-------|---------------|-----------------------|----------------|---------|-----------------|--|--|
| <u>F</u> ile | <u>M</u> odifica <u>V</u> isualizza <u>S</u> trumenti <u>Agg</u> iungi | <u>G</u> uida         |       |               |                       |                |         |                 |  |  |
|              | Apri                                                                   | Ctrl+O                | 1 € ( | /* \$* \$* \$ |                       |                |         |                 |  |  |
|              | Salva                                                                  | +                     | 40    |               |                       | Harris St.     | - AL    |                 |  |  |
|              | Ripristina                                                             |                       | 3     |               |                       | and a second   | ALC: NO |                 |  |  |
|              | Invia tramite email                                                    |                       |       |               |                       |                |         |                 |  |  |
|              | Pubblica nel forum della community di Google Ear                       | unity di Google Earth |       |               | S PIANO D'AZIONE 2013 |                |         |                 |  |  |
|              | Visualizza in Google Maps                                              | Ctrl+Alt+M            |       |               |                       |                |         |                 |  |  |
|              | Stampa                                                                 | Ctrl+P                | La Ba |               |                       |                |         | DAI             |  |  |
|              | Esci dal server                                                        |                       | 1     |               |                       | TRATTO S       | TRADALE |                 |  |  |
|              |                                                                        |                       | TP.   | N° ASSE       | 000105                | CODICE         |         |                 |  |  |
|              | Maps Engine                                                            |                       | End.  | STRADALE      | TRATTO                | EUROPEO        | STRADA  | DENOMINAZIONE   |  |  |
|              | Esci                                                                   |                       | 1     |               |                       | Unique Road ID |         |                 |  |  |
| _            |                                                                        | and the               | 1.20  |               | 1 5547 A              | IT 2 rd0022004 | 5 6 47  | dolla Valeugana |  |  |

3) Nel riquadro dei LUOGHI (posto a sinistra della schermata principale di Google Earth) compare l'elenco dei contenuti visualizzabili nel file kmz.

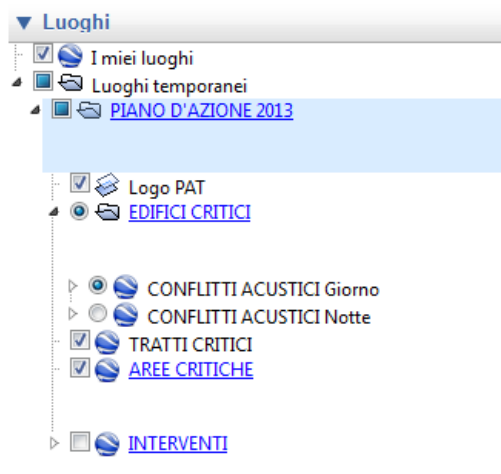

Con un clic del mouse sulle scritte in colore blu e sottolineate presenti nel riquadro dei LUOGHI

(<u>PIANO D'AZIONE 2013</u>, <u>EDIFICI CRITICI</u>, <u>AREE CRITICHE</u> e <u>INTERVENTI</u>) è possibile aprire delle finestre esplicative, contenenti brevi informazioni relative ai vari temi del Piano d'Azione. Le finestre informative possono essere nascoste cliccando con il mouse sulla X, nell'angolo in alto a destra.

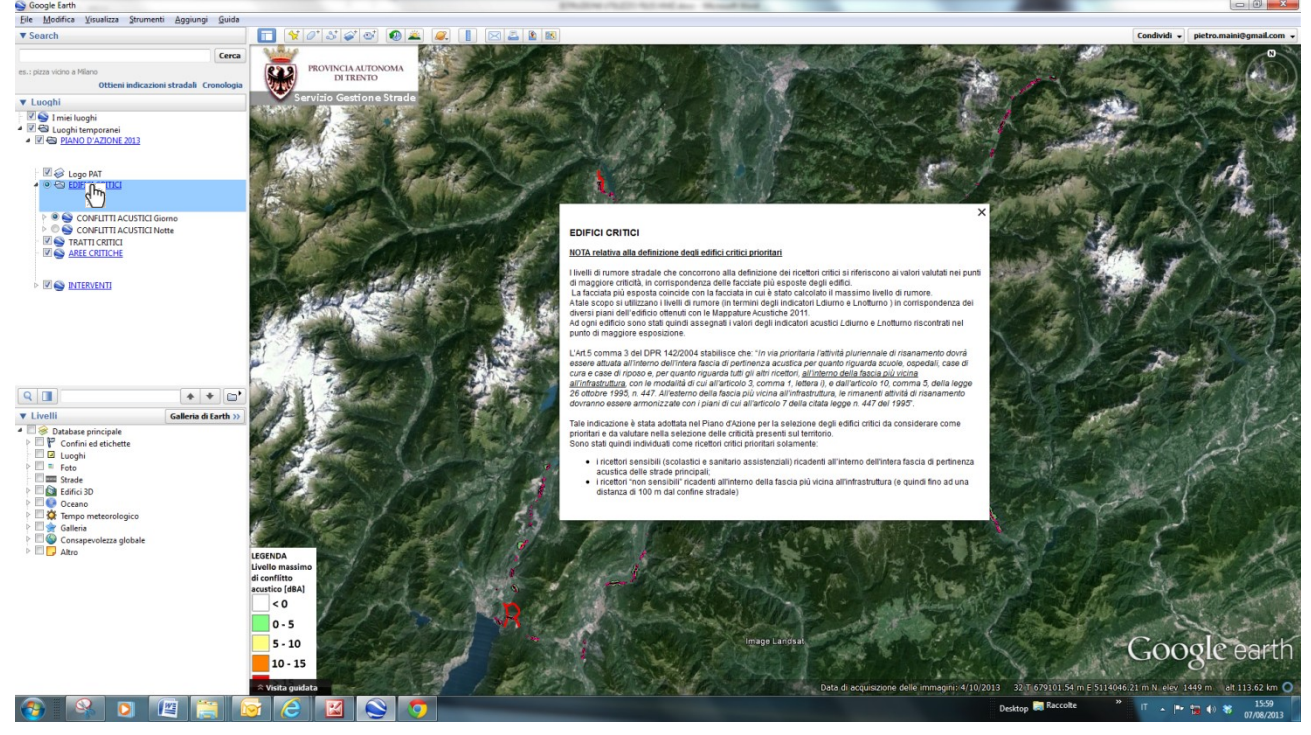

I vari tematismi presenti nel file kmz possono essere "accesi" o "spenti" (ossia visualizzati o

nascosti) semplicemente spuntando le icone 🗹 o le icone 🧕 presenti nel riquadro dei LUOGHI.

4) A questo punto è possibile visualizzare con Google Earth (in navigazione 2D o 3D) tutti i contenuti del file kmz. Le entità inserite sono "interrogabili" con un semplice "clic" del mouse su di esse

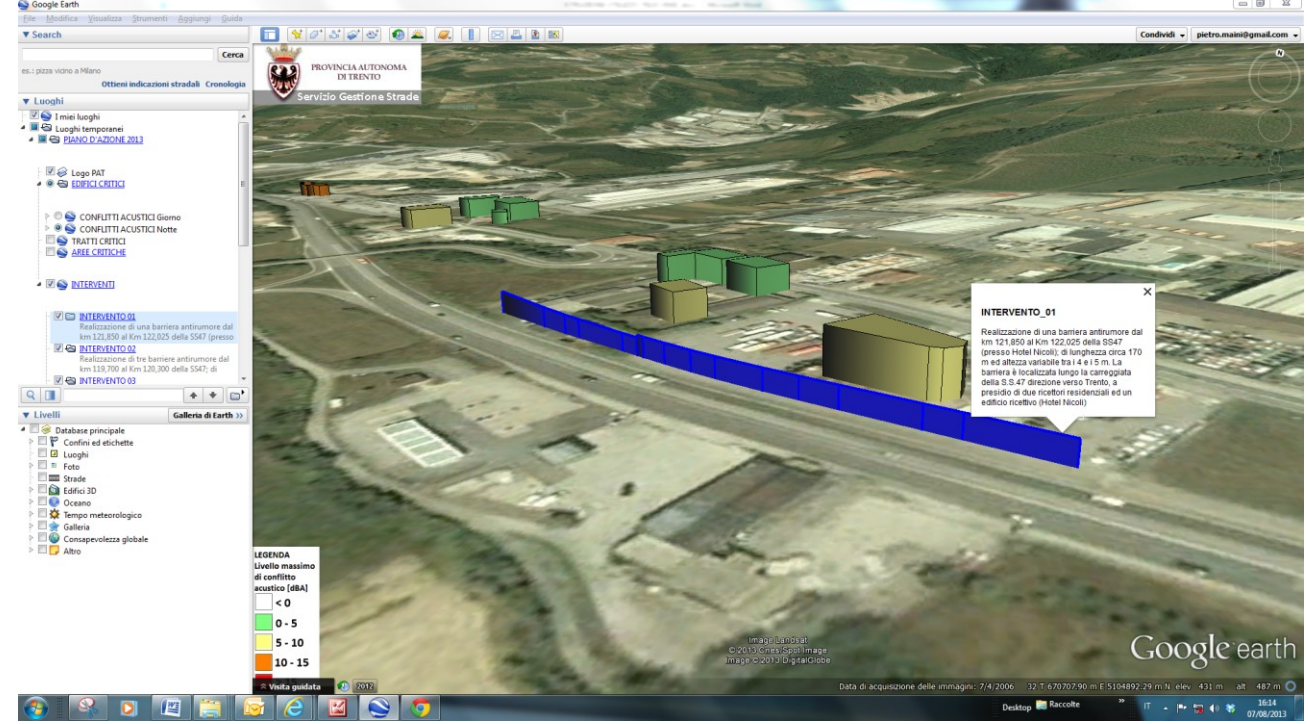